## How to Add CommuteSMART App to Your Phone

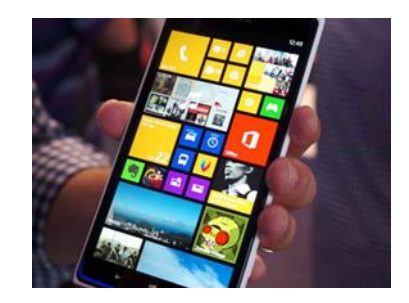

## **iPhone**

- Grab your iPhone
- Open your browser (Safari)
- Go to trips.commutesmartseacoast.org
- Select the share icon at very bottom of the screen (shown below)

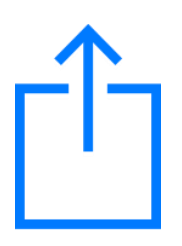

- A menu will slide up
- Find an option called "Add to Home Screen" (see below)

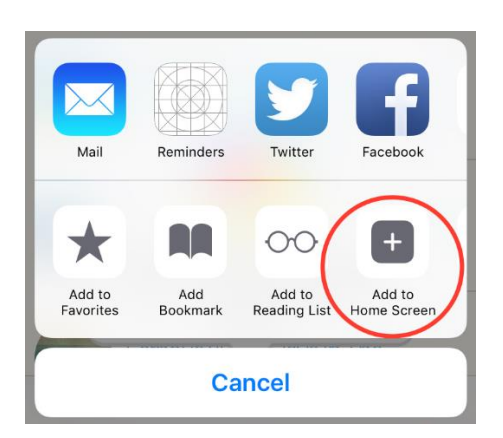

- Select it
- Now close your browser
- And presto, a nice icon appears on your phone (look around, it should be there)
- Then you simply select that icon and it takes you to the website anytime you like

## <u>Android</u>

- Open your browser
- Go to trips.commutesmartseacoast.org
- Log in into your account
- From your browser
- Select "Add shortcut to Home"
- Select "Add"

The CommuteSMART icon will now appear on your home screen. Just select the icon to use CommuteSMART!